## TAMPERE.

## Sway: Videotiedoston lisääminen

Kesällä 2024 tulleen muutoksen jälkeen videon lisääminen Swayhin tapahtuu uudella tavalla.

 Kirjaudu tietokoneelle <u>opetus</u>verkon tunnuksilla tai käyttäessäsi hallintoverkon tietokonetta, kirjaudu opetusverkon puolelle InPrivate-ikkunassa osoitteessa <u>https://www.microsoft365.com/</u>.

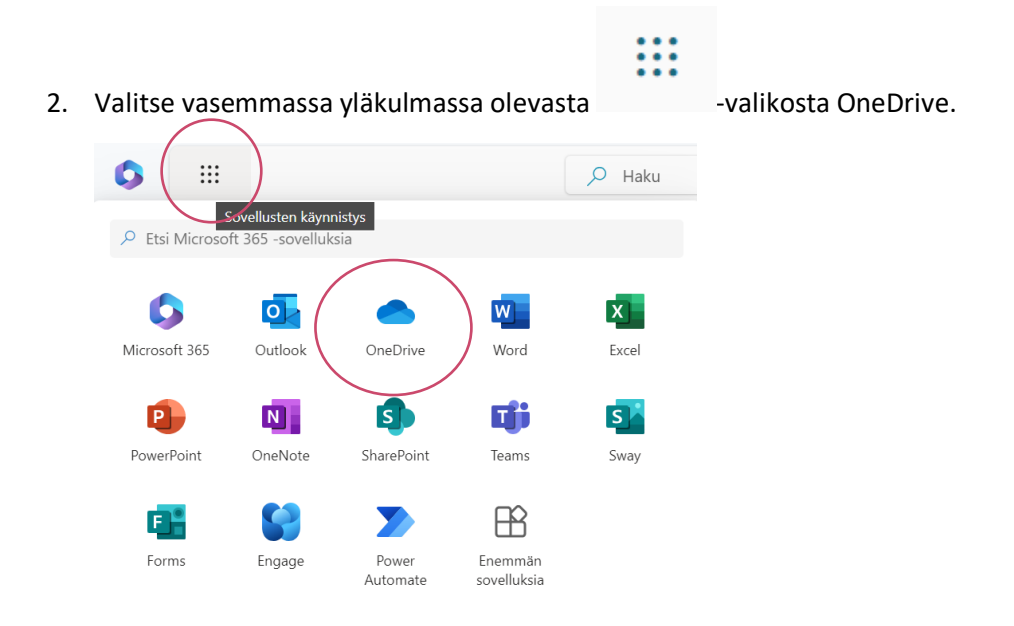

3. Valitse vasemmalla olevasta valikosta Omat tiedostot. Etsi tiedostoista video, jonka haluat Swayhin liittää.

Tampereen varhaiskasvatuksen henkilöstön digitaalisen osaamisen kehittäminen

-hanke 2022-2024

Koordinaattori Annika Väinä

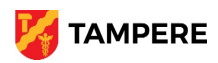

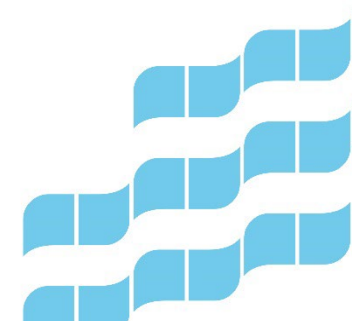

## TAMPERE.

4. Paina •••-kuvaketta ja valitse Jaa. Valitse Asetukset-valikosta Lataaminen ei onnistu ja asetuksista kohta Kaikkien kanssa. Tee halutessasi muut asetusvalinnat ja paina Käytä.

| Jaa VID-2024121W                         | /A0000.mp4 … ⑦ ×                                                                       | Jaa VID-2024121WA0000.mp4 … ⑦ ×          |
|------------------------------------------|----------------------------------------------------------------------------------------|------------------------------------------|
| 😫 Lisää nimi, ryhmä tai sähköposti 🛛 🔊 🗸 |                                                                                        | 🕹 Lisää nimi, ryhmä tai sähköposti 🛛 🔿 🗸 |
| 🖄 Lisää viesti                           | Voi muokata<br>Tee muutoksia                                                           | 🖄 Lisää viesti                           |
|                                          | ✓ ⑦ Voi tarkastella<br>Muutoksia ei voi tehdä                                          |                                          |
| 0                                        | Lataaminen ei onnistu   Jarkastelemismahdollisuus,   mutta ei   lataamismahdollisuutta | G G Kopioi linki 🕸 🖻 Lähetä              |

- 5. Kopioi linkki.
- 6. Avaa Sway ja napsauta +-kuvaketta haluamasi kortin alareunasta. Valitse Teksti.

| Tiedot | Korosta / Tehosta 🕫 Linkki   |
|--------|------------------------------|
|        | testi                        |
|        | Ehdotetut Teksti Media Ryhmä |
|        | Otsikko 1 Teksti             |

7. Valitse linkki -kuvake.

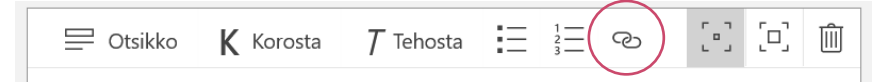

Tampereen varhaiskasvatuksen henkilöstön digitaalisen osaamisen kehittäminen

-hanke 2022-2024

Koordinaattori Annika Väinä

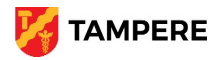

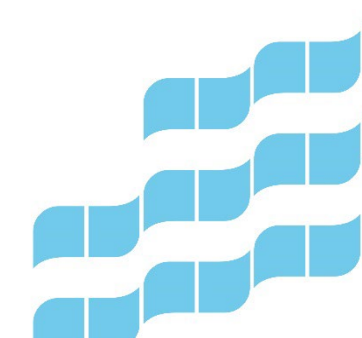

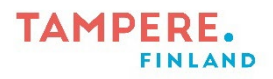

8. Liitä kopioimasi linkki ilmestyvään verkkolinkki-ruutuun. Halutessasi voit kirjoittaa "Näytä teksti"kohtaan jonkin sisältöä kuvaavan tekstin. Paina OK.

| Linkki                                       |                          |                 |
|----------------------------------------------|--------------------------|-----------------|
| Näytä teksti                                 |                          |                 |
| Jos kirjoitat tähän jotain, se näkyy Swayssa | a linkki-muodossa olevan | tekstin sijaan. |
| verkkolinkki                                 |                          |                 |
| Liitä tähän linkki!                          |                          |                 |
|                                              |                          |                 |
|                                              | ОК                       | Peruuta         |

9. Valitsemasi video on nyt liitetty osaksi Swayta.

Tampereen varhaiskasvatuksen henkilöstön digitaalisen osaamisen kehittäminen

-hanke 2022-2024

Koordinaattori Annika Väinä

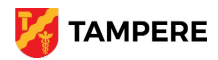

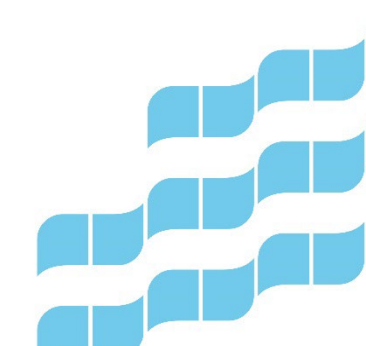